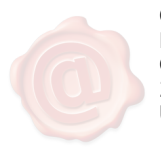

CATALDI ALESSANDRA MINISTERO DELLA GIUSTIZIA/80184430587 28.02.2021 15:29:25 UTC

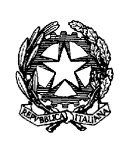

Ministero della Giustizia

Dipartimento dell'Organizzazione Giudiziaria, del Personale e dei Servizi Direzione Generale per i Sistemi Informativi Automatizzati

UTD

Al Signor Primo Presidente della Corte Suprema di Cassazione

Al Signor Procuratore Generale presso la Corte Suprema di Cassazione

*Al Signor Presidente del Tribunale Superiore delle Acque Pubbliche* 

Al Signor Procuratore Nazionale Antimafia e Antiterrorismo

Ai Signori Presidenti delle Corti di Appello

Ai Signori Procuratori Generali presso le Corti di Appello

Ai Signori Presidenti dei Tribunali

Ai Signori Procuratori della Repubblica presso i Tribunali

Ai Signori Presidenti dei Tribunali di sorveglianza

Ai Signori Presidenti dei Tribunali per i minorenni

Ai Signori Procuratori della Repubblica presso i Tribunali per i minorenni

e, p.c., Ai Signori Magistrati RID

Ai Signori Dirigenti degli Uffici giudiziari

Ai Signori Dirigenti CISIA

# Oggetto: Modalità di attivazione SPID (Servizio Pubblico di Identità Digitale) per il personale appartenente ai ruoli dell'Amministrazione

In riferimento alle disposizioni normative contenute nel Decreto Legge n. 76/2020 - convertito, con modificazioni, dalla legge n. 120 dell'11 settembre 2020 - in tema di misure urgenti per la semplificazione e l'innovazione digitale del Paese, a decorrere dal 28 febbraio 2021 tutte le

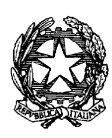

Ministero della Giustizia

Dipartimento dell'Organizzazione Giudiziaria, del Personale e dei Servizi Direxione Generale per i Sistemi Informativi Automatizzati

Amministrazioni pubbliche avranno l'obbligo di consentire l'accesso ai propri servizi online mediante identificazione tramite SPID (Servizio Pubblico di Identità Digitale), CIE (Carta di Identità Elettronica) o CNS (Carta Nazionale dei Servizi).

Il progetto di evoluzione e adeguamento dei documenti di identità digitale avviato da alcuni anni dalla Direzione Generale per i Sistemi Informativi Automatizzati ha permesso, come noto, la diffusione al personale dipendente della Carta Multiservizi della Giustizia (CMG Mod. AT elettronico), la cui corrispondenza informatica con la Carta Nazionale dei Servizi garantisce l'accesso ai servizi delle Amministrazioni che consentono l'identificazione tramite CNS (ad esempio, NoiPa, Agenzia Entrate, INPS, Inail, etc.).

Le procedure per l'abilitazione a SPID, illustrate sul sito dedicato di AgID (<u>https://www.spid.gov.it</u>), prevedono una fase di riconoscimento del richiedente, che può essere diversa per ogni gestore di identità digitale.

Nell'ottica di ridurre il ricorso al riconoscimento di persona che richiede la presenza fisica presso un ufficio, in particolare in questo momento storico in cui la frequentazione di luoghi pubblici dovrebbe essere limitata, si segnala che, in aggiunta alle modalità indicate sul sito dedicato di AgID, il personale appartenente ai ruoli dell'Amministrazione già in possesso della CMG Mod. AT elettronico e di un lettore smart-card è abilitato ad ottenere SPID tramite una procedura interamente "remota".

. It Nirettore Generale

Alessandra Cataldi

documento firmato digitalmente sensi in epigrafe ai sensi del C.A.D.

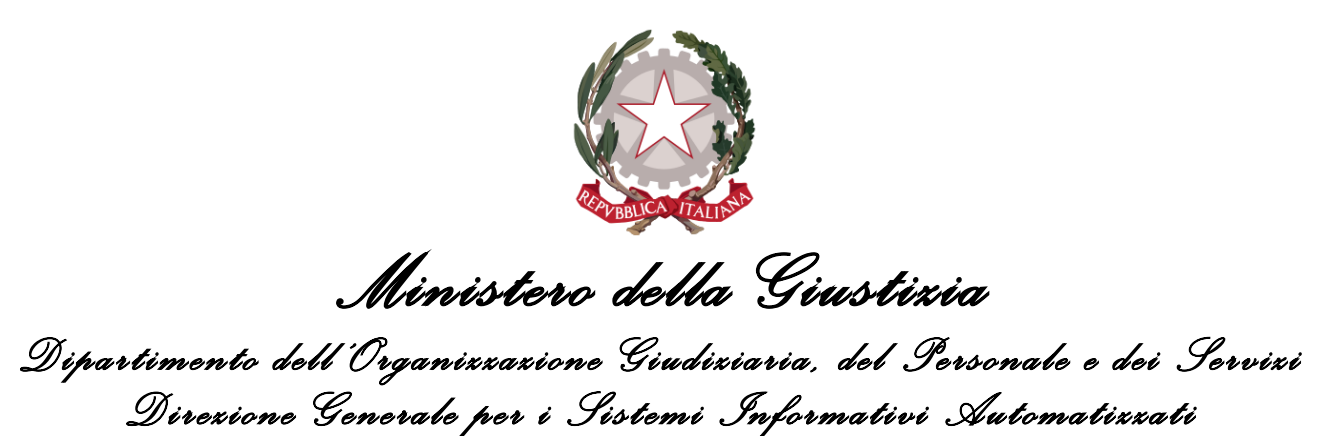

Ufficio per l'attuazione della Trasformazione Digitale

Procedura per ottenere SPID utilizzando la CMG

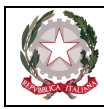

## Sommario

| 1. | INTRODUZIONE                    | 3  |
|----|---------------------------------|----|
| 2. | RICHIESTA SPID – POSTE ITALIANE | 3  |
| 3. | RICHIESTA SPID – ARUBA          | 9  |
| 4. | ULTERIORI RIFERIMENTI           | 18 |

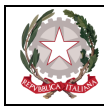

### 1. Introduzione

Il documento illustra alcune modalità possibili per ottenere lo SPID personale per il personale appartenente ai ruoli del Ministero della Giustizia. Nello specifico, la procedura di riconoscimento viene effettuata, in tutti i casi illustrati, tramite modalità "remote", per il tramite della Carta Multiservizi Giustizia (di seguito CMG).

I casi illustrati riguardano due gestori di identità (Identity Provider). E' opportuno tuttavia precisare che le modalità illustrate sono esemplificative e non esaustive, in quanto esistono diversi gestori di identità (Identity Provider) che forniscono i servizi per ottenere lo SPID. Per una trattazione complessiva delle modalità disponibili, è possibile fare riferimento al sito <u>https://www.spid.gov.it/</u>.

## 2. Richiesta SPID – Poste Italiane

Collegarsi al sito: <u>https://posteid.poste.it/.</u> La schermata seguente consente di attivare la procedura di richiesta dello SPID poste.

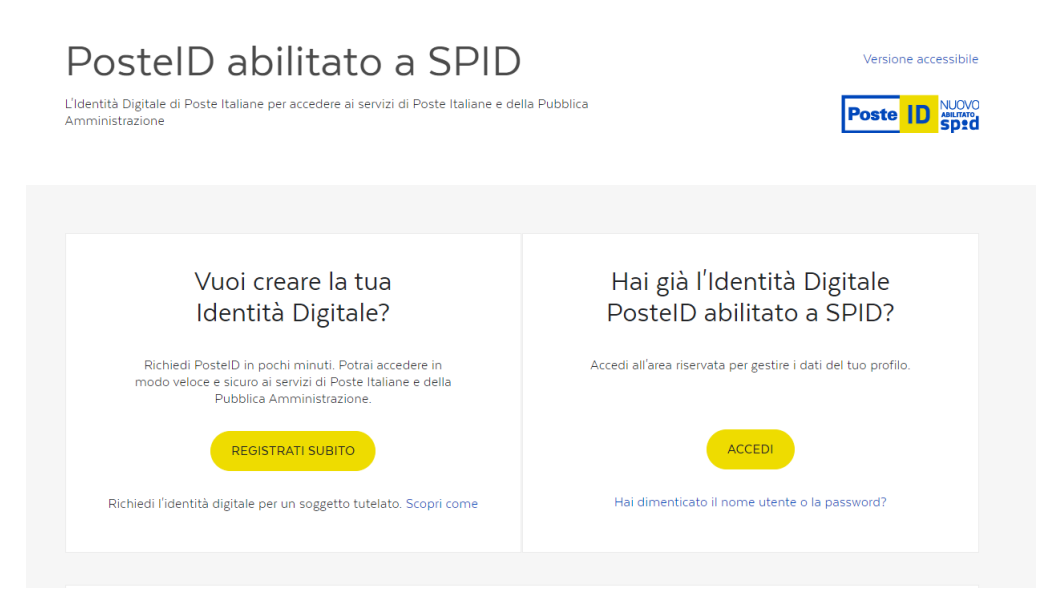

Cliccare sul Pulsante "Registrati Subito" e proseguire nelle attività di registrazione.

Compare la schermata di selezione delle modalità di riconoscimento.

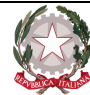

Scegli lo strumento di identificazione e prosegui con la registrazione, anche da casa

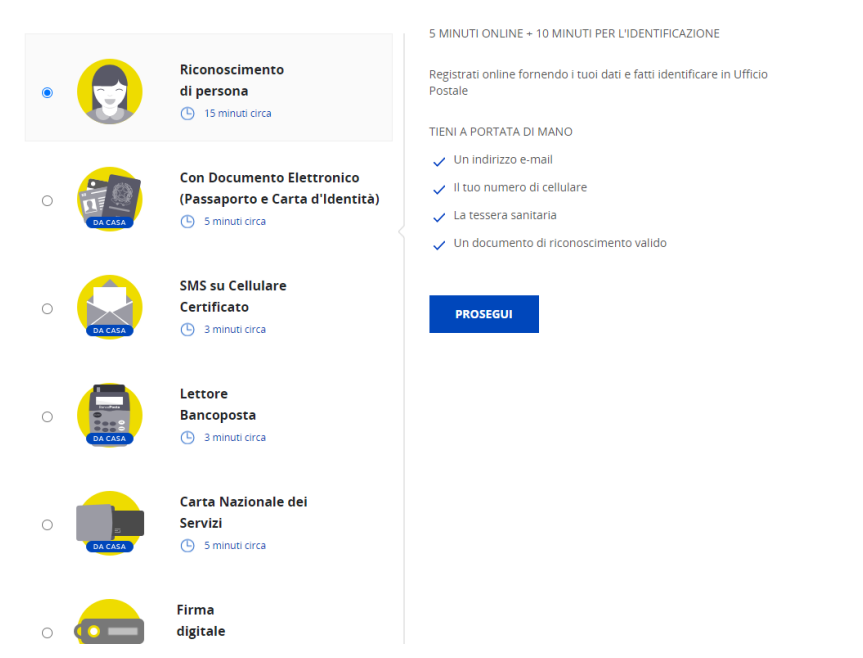

Selezionare la voce "Carta Nazionale dei Servizi", inserire la CMG all'interno del lettore e cliccare su "Avvia Identificazione".

| 0 |         | Riconoscimento<br>di persona<br>( 15 minuti circa                                | Sminorronciana<br>Se hai una Carta Nazionale dei Servizi attiva, puoi registrarti<br>collegando il lettore o la chiavetta USB al tuo computer e inserendo il<br>tuo PIN quando ti sarà richiesto. |
|---|---------|----------------------------------------------------------------------------------|----------------------------------------------------------------------------------------------------|
| 0 | DA CASA | Con Documento Elettronico<br>(Passaporto e Carta d'Identità)<br>( 5 minuti circa | Lettore di smart-card     Carta Nazionale dei Servizi attiva     Un indirizzo e-mail     thu model dei servizi attiva                                                                             |
| 0 | DA CASA | SMS su Cellulare<br>Certificato<br>() 3 minuti circa                             | <ul> <li>In too numero or cenuare</li> <li>La tessera sanitaria</li> <li>Un documento di riconoscimento valido</li> </ul>                                                                         |
| 0 | DA CASA | Lettore<br>Bancoposta<br>( 3 minuti circa                                        | AVVIA IDENTIFICAZIONE                                                                                                    |
| ۲ | DA CASA | Carta Nazionale dei<br>Servizi<br>Sminuti circa                                  |                                                                                                    |
| 0 |         | Firma<br>digitale<br>S minuti circa                                              |                                                                                                    |
| 0 |         | Riconoscimento presso<br>Sportello Pubblico                                      |                                                                                                    |

Richiede l'inserimento del PIN della CMG. Una volta inserito selezionare il certificato di riconoscimento ed è quello in cui compare il codice fiscale.

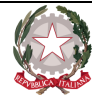

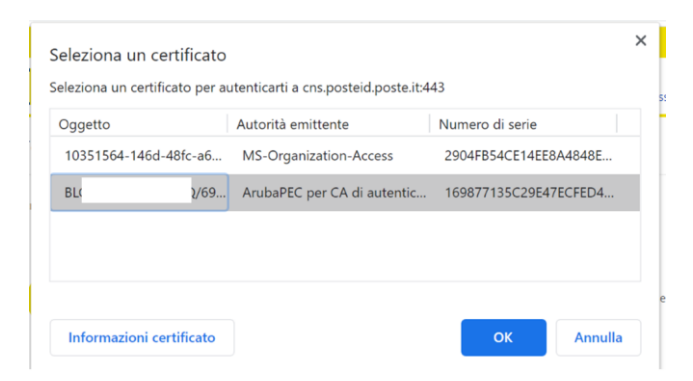

Cliccare su ok per proseguire. A questo punto la registrazione richiede l'inserimento di una email valida.

| INDIRIZZO E-MAIL*         |   |                                                                                                    |
|---------------------------|---|----------------------------------------------------------------------------------------------------|
| indirizzo e-mail          |   | Sarà utilizzato come <b>nome utente</b> e <b>indirizzo di contatto</b> per le<br>comunicazioni inerenti il servizio                  |
| PASSWORD*                 |   |                                                                                                    |
| password                  | Ø | Scegli una nuova password che rispetti i seguenti criteri di sicurezza:                                                              |
| CONFERMA PASSWORD*        |   | Lunghezza minima di 8 caratteri     Lunghezza massima di 16 caratteri     Uso di caratteri majuscoli e minuscoli                     |
| conferma password         | Ø | <ul> <li>Almeno un carattere numerico e almeno un carattere speciale</li> <li>(`~!@#\$%^&amp;*()+={}[]\ :;"'&lt;&gt;,.?/)</li> </ul> |
|                           |   | Non deve contenere più di due caratteri identici consecutivi                                                                         |
| Documentazione            |   |                                                                                                    |
| 👔 Informativa privacy.pdf |   |                                                                                                    |
| PROSECUL                  |   |                                                                                                    |

Una volta inserita la email, richiede di inserire il codice OTP di verifica della stessa. Controllare la casella inserita e quindi inserire il valore e cliccare su "Conferma".

| Scegli nome utente e password             |                                                                                                    |                            |
|-------------------------------------------|----------------------------------------------------------------------------------------------------|----------------------------|
| INDIRIZZO E-MAIL                          |                                                                                                    |                            |
| daniele.bulgarini@giustizia.it            |                                                                                                    |                            |
| CODICE CONFERMA (OTP)*                    |                                                                                                    |                            |
| campo otp                                 | Inserisci il codice conferma (OTP) che ti abbiamo inviato al<br>mail specificato. Non bai ricevuto il codice? | ll'indirizzo e-            |
| CONFERMA ANNULLA                          |                                                                                                    |                            |
| PASSWORD*                                 |                                                                                                    |                            |
|                                           |                                                                                                    |                            |
| trasformazionedigitale.dgsia@giustizia.it |                                                                                                    | Pag. <b>5</b> di <b>18</b> |

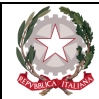

#### In figura è rappresentato un fac-simile della email di certificazione.

| 6 | pondi 🏳 Rispondi a tutti 🔾 Inoltra                                                                          |   |
|---|----------------------------------------------------------------------------------------------------|---|
|   | martedì 26/01/2021 08:40                                                                                    |   |
|   | info@posteid.poste.it                                                                                       |   |
|   | Poste Italiane - PosteID abilitato a SPID                                                                   |   |
| A |                                                                                                    |   |
| 0 | aso di problemi di visualizzazione del messaggio, fare clic qui per visualizzarlo in un Web browser.        | ^ |
|   |                                                                                                    |   |
|   | ntile Cliente,                                                                                              |   |
|   | validare il tuo indirizzo email come nome utente per accedere al portale PosteID inserisci il guente codice |   |

#### Cordiali Saluti

## NUOVO

#### Inserire una password e confermarla, quindi cliccare su "Prosegui".

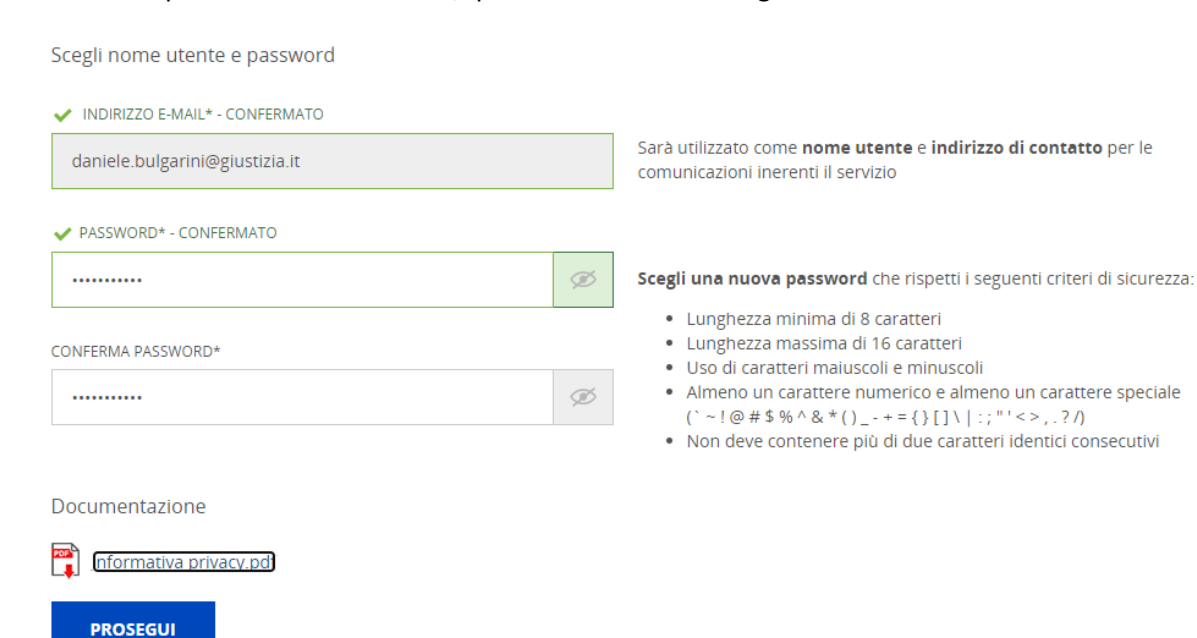

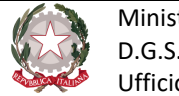

#### Dopo la fase iniziale di registrazione, la pagina web mostra le informazioni personali.

| Campi contrassegnati con (*) sono obbligatori |          |                                                                                               |
|-----------------------------------------------|----------|-----------------------------------------------------------------------------------------------|
| Contatti                                      |          |                                                                                               |
| INDIRIZZO E-MAIL DI CONTATTO                  |          |                                                                                               |
| daniele.bulgarini@giustizia.it                |          |                                                                                               |
|                                               |          |                                                                                               |
| NUMERO DI CELLULARE*                          |          |                                                                                               |
| +39 cellulare                                 |          | Scegli il numero di cellulare certificato o da certificare che utilizzerai<br>per il servizio |
|                                               |          |                                                                                               |
| Dati anagrafici                               |          |                                                                                               |
| NOME*                                         | COGNOME* |                                                                                               |
| DANIELE                                       | BULGAR   | NI                                                                                            |

Verificare i dati personali presenti sulla pagina. Occorre inserire un telefono cellulare e certificarlo. Come viene inserito il numero telefonico viene inviato un SMS contente il codice OTP da inserire.

|       | DI CELLULARE*  |                                                                       |
|-------|----------------|-----------------------------------------------------------------------|
| +39   | 3385755770     |                                                                       |
|       | DNFERMA (OTP)* |                                                                       |
| kampo | otp            | Inserisci il codice conferma (OTP) che ti abbiamo inviato al numero d |

Certificato il telefono e verificate le informazioni personali mostrate, proseguire con Conferma in fondo alla pagina.

| Documentazione                                                                                                    |                                                                                                    |
|----------------------------------------------------------------------------------------------------|----------------------------------------------------------------------------------------------------|
| nformativa privacy.pdf                                                                                                    |                                                                                                    |
| Condizioni Generali di Servizio.pdf                                                                                                    |                                                                                                    |
| Il richiedente, con la sottoscrizione della pres-<br>chiunque rilascia dichiarazioni mendaci è pun-<br>veridicità e la correttezza dei dati sopra riport<br>derivanti a Poste Italiane a qualunque titolo in<br>nelle Tabelle I, II e III.<br>Fermo restando il rispetto della normativa ap | ente richiesta, ai sensi e per gli effetti degli artt. 46 e 47 del D.P.R. n.445/2000, consapevole che<br>itto ai sensi del codice penale e delle leggi speciali in materia (art. 76 D.P.R. n.445/2000), clichiari a<br>tat. Peranto, sin do ra si obbliga el risarricmento dei dami diretti et ori oniretti eventualmente<br>n relazione alla presente richiesta di attivazione del servizio, anche con riferimento ai Dati indicati<br>plicabile pro tempore vigente, la disciplina contrattuale del Servizio di identità digitale di Poste |
| Italiane è contenuta nelle Condizioni Generali<br>Poste Italiane pubblicati sul sito web posteid.<br>contenute nei documenti sopra citati come di                                                                                                    | i del Servizio PostelD abilitato a SPID, nel presente Modulo e nel Manuale Operativo del Gestore<br>poste.it. il richiedente dichiara di aver preso visione, di conoscere e di accettare tutte le clausole<br>i seguito specificato:                                                                                                    |
| Italiane è contenuta nelle Condizioni Generali<br>Poste Italiane pubblicati sul sito web posteid.<br>contenute nel documenti sopra citati come di<br>CONDIZIONI GENERALI DI SERVIZIO                                                                                                    | i del Servizio Postellò abilitato a SPID, nel presente Modulo e nel Manuale Operativo del Gestore<br>poste.it. il richiedente dichiara di aver preso visione, di conoscere e di accettare tutte le clausole<br>seguito specificato:                                                                                                    |
| Italiane è contenuta nelle Condizioni Generali<br>Poste Italiane pubblicati sul silvo web postedi (<br>contenute nel documenti sopra citati come di<br>CONDIZIONI GENERALI DI SERVIZIO                                                                                                    | i del Servizio PostelD abilitato a SPID, nel presente Modulo e nel Manuale Operativo del Gestore<br>poste.it. il richiedente dichiara di aver preso visione, di conoscere e di accettare tutte le clausole<br>seguito specificato:<br>erali del Servizio PosteID abilitato a SPID di Poste Italiane S.p.A.                                                                                                    |

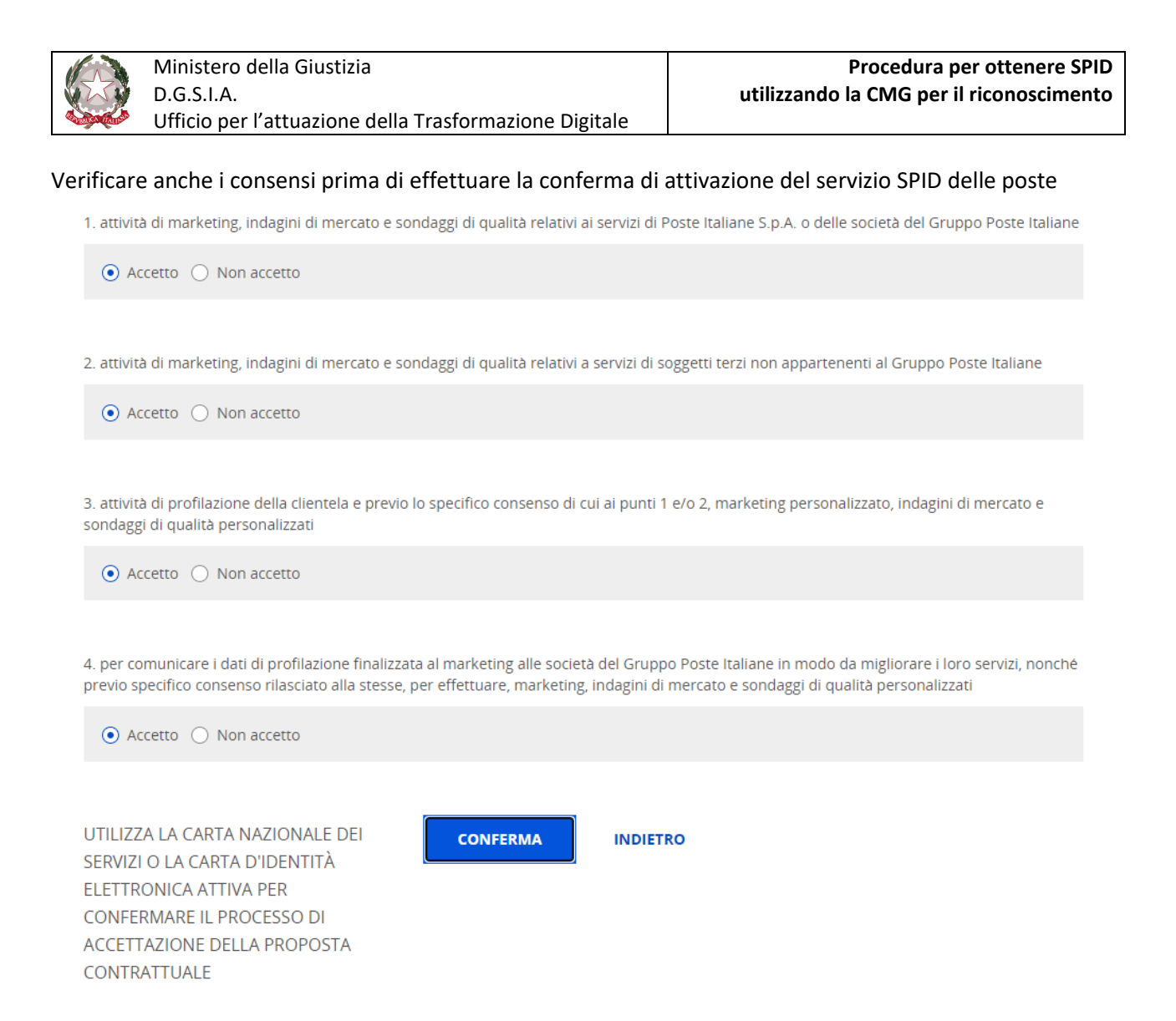

Come si vede viene confermato anche il metodo utilizzato per effettuare il riconoscimento. Completata l'attività viene mostrata una pagina di conferma.

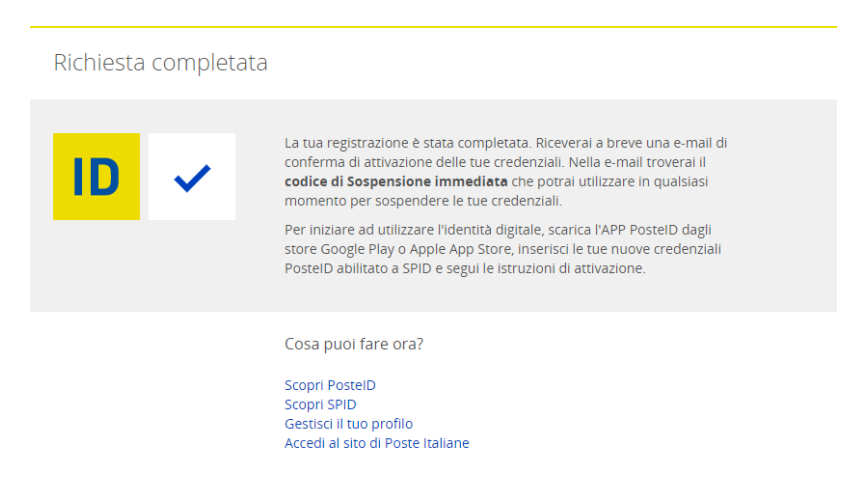

Completata la registrazione sulla casella utilizzata al momento della registrazione si riceve email di conferma dell'attivazione dello SPID.

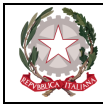

## 3. Richiesta SPID – ARUBA

Passi da eseguire per richiedere lo SPID sul sito Aruba, mediante la CMG Giustizia. Collegarsi al sito:

https://www.pec.it/richiedi-spid-aruba-id.aspx

Sulla pagina selezionare la voce Aruba ID per il cittadino come indicato dalla figura seguente.

| ARUBA ID PER IL CITTADINO                                                                                                    |               |  |  |
|----------------------------------------------------------------------------------------------------|---------------|--|--|
| Sei un <b>privato</b> , un <b>libero professionista</b> o hai una <b>ditta individuale</b> ? Con<br>Aruba ID crei la tua identità digitale gratuita. |               |  |  |
| $\Omega$                                                                                                    | GRATIS        |  |  |
| $\sim$                                                                                                    | ATTIVA        |  |  |
| ✓ Il riconoscimento lo puoi<br>fare tramite firma digitale,<br>CNS o CIE.                                                                            | COME FUNZIONA |  |  |

Cliccare su "ATTIVA". A questo punto viene mostrato il riepilogo dell'ordine appena richiesto. Selezionare "Con tessera sanitaria o CNS".

| 0 | Q       | <b>Con firma digitale o remota</b><br>Basta una firma (digitale) e il riconoscimento è fatto.                            |        | IL TUO ORDINE                                                       |                  |
|---|---------|----------------------------------------------------------------------------------------------------|--------|---------------------------------------------------------------------|------------------|
|   | 0       |                                                                                                    | GRATIS | Aruba ID per il cittadino<br>Livello 1 + Livello 2<br>Costo annuale | €0.00            |
| 0 | <u></u> | Con tessera sanitaria o CNS<br>Usa la tessera sanitaria con CNS (TS-CNS) o la Carta<br>Nazionale dei Servizi (CNS).      |        | Totale IVA esclusa<br>Totale IVA inclusa (22%)                      | € 0.00<br>€ 0.00 |
|   | 0       |                                                                                                    | GRATIS | PROSEGUI<br>e continua con l'inse                                   | rimento dei dati |
| 0 |         | Con carta d'identità elettronica (CIE)<br>Passa la CIE sul lettore <i>contactless</i> per confermare la tua<br>identità. |        |                                                                     |                  |
|   |         |                                                                                                    | GRATIS |                                                                     |                  |

Selezionandolo, viene mostrato un alert su come fare per attivare SPID con la CNS.

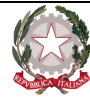

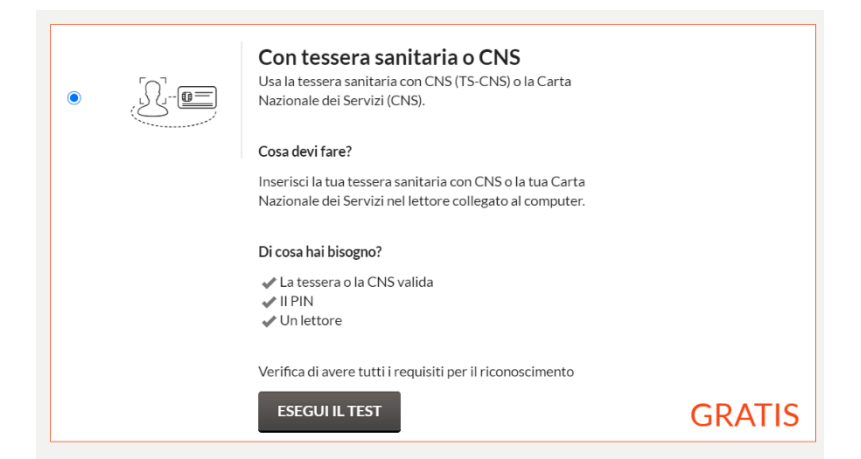

E' possibile anche effettuare il test per verificare, la compatibilità della CNS in possesso con il portale di Aruba. Inserire la CMG all'interno del lettore di card e cliccare su "Esegui il test".

| rma digitale o remota<br>firma (digitale) e il riconoscimento è fatto.                                                                                                    | л тиХ                                  |
|----------------------------------------------------------------------------------------------------|----------------------------------------|
| Inserisci la tua CNS o tessera sanitaria nel let<br>collegato al PC e premi il tasto Prosegui.                                                                                                    | tore +                                 |
|                                                                                                    | i                                      |
| Ti ricordiamo che per poter utilizzare la CNS è necessario che questa sia stata<br>precedentemente attivata e che tu sia in possesso del PIN rilasciato in fase di attiva<br>tua CNS è attiva ma non viene riconosciuta ti suggeriamo di effettuare un tentativo<br>browser alternativi (es. Google Chrome, Mozilla Firefox).<br>P | zione. Se la<br>utilizzando<br>rosegui |

Cliccare su "Prosegui". Inserire il PIN della Smart Card. A questo punto richiede di selezionare il certificato presente all'interno della smart card.

| Seleziona un certificato<br>Seleziona un certificato per a | utenticarti a clientauthn-secure.ar | uba.it:443      | ×       |
|------------------------------------------------------------|-------------------------------------|-----------------|---------|
| Oggetto                                                    | Autorità emittente                  | Numero di serie |         |
| BL                                                         | ArubaPEC per CA di autentic         | 1698            |         |
|                                                            |                                     |                 |         |
|                                                            |                                     |                 |         |
|                                                            |                                     |                 |         |
|                                                            |                                     |                 |         |
| Informazioni certificato                                   |                                     | ок              | Annulla |

In caso di esito positivo viene mostrata la figura di conferma come di seguito, in cui è indicato il codice fiscale dell'utente possessore della Smart Card.

| trasformazionedigitale.dgsia@giustizia.it | Pag. <b>10</b> di <b>18</b> |
|-------------------------------------------|-----------------------------|
|                                           |                             |

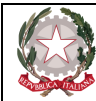

Ministero della Giustizia D.G.S.I.A. Ufficio per l'attuazione della Trasformazione Digitale

| La CNS inserita risulta intestata a:                                                  |         |
|---------------------------------------------------------------------------------------|---------|
| BL                                                                                    |         |
| e può essere utlizzata dall'intestatario per creare una credenziale di terzo livello. |         |
|                                                                                       | Annulla |

Per completare l'ordine a questo punto, si deve proseguire registrandosi oppure accedendo se già registrati sul sito Aruba.

| Nuovo utento                                           | e          |  |
|--------------------------------------------------------|------------|--|
| Effettua l'iscrizione e porta a termine il tuo ordine. |            |  |
|                                                        |            |  |
|                                                        |            |  |
|                                                        | REGISTRATI |  |
|                                                        |            |  |

Inserire tutte le informazioni richieste sulla pagina di registrazione e attivare l'utente.

| Completa il tuo acquisto<br>Aruba ID per il cittadino<br>Frequenza di rinnovo (Anni) - 1 +<br>Livello 1 + Livello 2<br>Durata 1 anno | € 0.00                       |
|----------------------------------------------------------------------------------------------------|------------------------------|
|                                                                                                    | Totale IVA esclusa<br>0.00 € |
| Inserisci il codice sconto APPLICA                                                                                                   | Totale IVA inclusa<br>0.00 € |
| asformazionedigitale.dgsia@giustizia.it                                                                                              | Pag. <b>11</b> di <b>18</b>  |

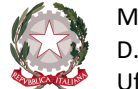

Viene mostrata la maschera di riepilogo seguente dell'acquisto dell'odine appena effettuato.

| Completa il tuo acquisto                                                                           |   |                              |
|----------------------------------------------------------------------------------------------------|---|------------------------------|
| Aruba ID per il cittadino<br>Frequenza di rinnovo (Anni)<br>Livello 1 + Livello 2<br>Durata 2 anni | 2 | € 0.00                       |
|                                                                                                    |   | Totale IVA esclusa<br>0.00 € |
|                                                                                                    |   | Totale IVA inclusa<br>0.00 € |
| 🖨 Stampa riepilogo                                                                                 |   |                              |
|                                                                                                    |   | PROSEGUI                     |

Cliccare su "Prosegui". Dopo aver completato le informazioni viene inviata una email di riepilogo sulla casella con cui ci si è registrati al portale di Aruba. Nella email sono contenute tutte le informazioni necessarie per proseguire e sul come fare.

Fac-simile Email:

RIEPILOGO SERVIZI RICHIESTI

**CREDENZIALI SPID** ID ordine: 105228897 Tipo credenziale: L2 con OTP Mobile Durata: 2 anno/i Prezzo: 0,00 euro iva esclusa Totale da pagare: 0,00 euro iva inclusa

SUPPORTI AGGIUNTIVI

ID ordine: 105228897 Articolo: Spid Otp Mobile Quantità: 1 Durata: 2 anno/i Prezzo: 0,00 euro iva esclusa Totale da pagare: 0,00 euro iva inclusa

#### RICONOSCIMENTO

Tipo riconoscimento: Con Tessera Sanitaria - Carta Nazionale dei Servizi

Maggiori informazioni sulle modalità per effettuare il riconoscimento verranno fornite in fase di registrazione dell'identità SPID. Ti ricordiamo che potrai eventualmente modificare la modalità di riconoscimento scelta anche successivamente.

trasformazionedigitale.dgsia@giustizia.it

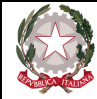

Pagando con Carta di Credito o Pay Pal, verrà attivato il rinnovo automatico dei servizi ordinati alla loro scadenza, con la frequenza di rinnovo indicata nell'ordine stesso. Potrai modificare in ogni momento le opzioni di rinnovo dalla tua <u>Area</u> <u>Clienti.</u>

Cordiali saluti

Customer Care Aruba S.p.a.

#### Collegandosi all'area clienti, come indicato, con i dati di registrazione inseriti in precedenza.

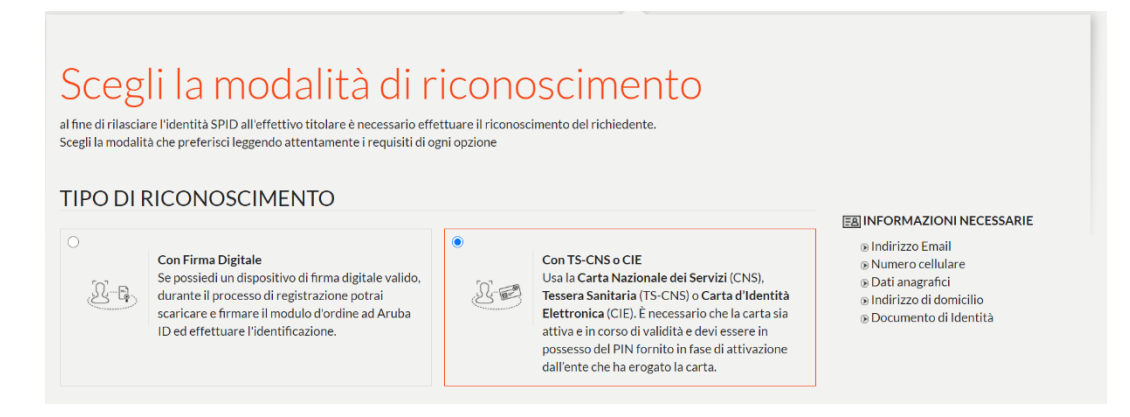

Selezionare la modalità di riconoscimento e confermare l'ordine.

Alla casella personale con cui ci si è registrati viene inviata una email per completare la modalità di registrazione/identificazione.

| Gentile Cliente,<br>Ti informiamo che l'ordine nr: 105228897 del 14/12/2020 è stato attivato ed è<br>quindi possibile procedere con la registrazione della tua identità digitale.                                                                                                    |
|----------------------------------------------------------------------------------------------------|
| CHE COSA DEVO FARE ADESSO?                                                                                                    |
| Accedere al pannello di registrazione e iniziare l'attivazione della tua identità<br>SPID cliccando su questo link o incollandolo nella barra degli indirizzi del tuo<br>browser:<br><u>https://registrazionespid.aruba.it/enp/registration?in1=</u><br><u>0Zf6EKHFsSErVx5bRQUV2INqYr8LN%2FHX2cylj44qzTs%3D</u> |

Cliccare sul link presente nella email.

Viene aperta la pagina seguente in cui presenta le informazioni necessarie per completare il riconoscimento.

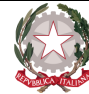

## Riconoscimento con Identificazione informatica

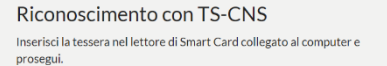

Requisiti √ Carta al √ Disporr

Requisiti ✓ Tessera attiva ed in corso di validità ✓ Disporre del PIN della tessera ✓ Disporre di un lettore di Smart Card ✓ Carta attiva ed in corso di validità
 ✓ Disporre del PIN della carta
 ✓ Carta identità Elettronica versione 3.0
 ✓ Disporre di un lettore NFC «contactless»

Prosegui e avvicina la Carta al lettore NFC.

Riconoscimento con CIE 3.0

Per maggiori dettagli consulta la nostra guida

Se la carta è attiva ma non viene riconosciuta, è consigliabile effettuare un nuovo tentativo con un browser diverso.

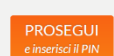

#### Cliccare su "Prosegui e inserisci il PIN"

| Riconoscimento con Identificazione informatica                                                                                                    |
|----------------------------------------------------------------------------------------------------|
| Inserisci la tua CNS nel lettore collegato al PC e clicca sul tasto Prosegui<br>Ti ricordiamo che per poter utilizzare la CNS è necessario che questa sia stata precedentemente attivata e che tu sia in possesso del PIN rilasciato in<br>fase di attivazione. Se la tua CNS è attiva ma non viene riconosciuta ti suggeriamo di effettuare un tentativo utilizzando un altro browser. |
| Password richiesta                                                                                                    |
| Inserire la password principale per CNS.                                                                                                    |
| OK Annulla                                                                                                    |
| < <u>TORNA INDIETRO</u>                                                                                                    |

Inserire il PIN e cliccare su "OK".

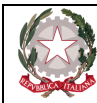

## informazioni personali

| Benvenuto i dati nella sezio | ne Dati Personali sono stati acquisiti dalla tua Smart Card. |                          |
|------------------------------|--------------------------------------------------------------|--------------------------|
| DATI DI ACCESSO              |                                                              |                          |
| Username SPID*:              | da                                                           | I                        |
|                              | € <u>Cosa è</u>                                              |                          |
| Password SPID*:              |                                                              |                          |
|                              | Genera Password Casuale                                      |                          |
| Conferma password SPID*:     | ••••••                                                       |                          |
| DATI DI CONTATTO             |                                                              |                          |
| Indirizzo email * :          | da                                                           | Invia codice di verifica |
| Numero di cellulare * :      | <ul><li>€ +39</li></ul>                                      | Invia codice di verifica |
|                              |                                                              |                          |
|                              |                                                              |                          |

Compilare tutte le informazioni obbligatorie sulla maschera e procedere con l'attivazione dello SPID Aruba.

Installare sullo smartphone Aruba OTP.

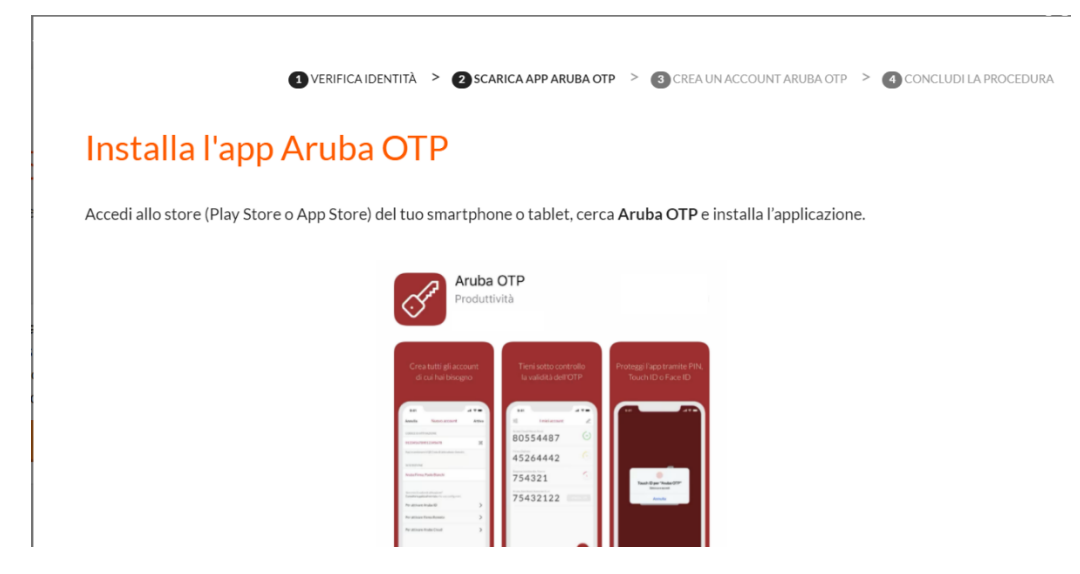

Una volta installata aprire l'app e seguire le istruzioni mostrate a video.

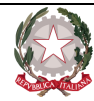

Ministero della Giustizia D.G.S.I.A.

Ufficio per l'attuazione della Trasformazione Digitale

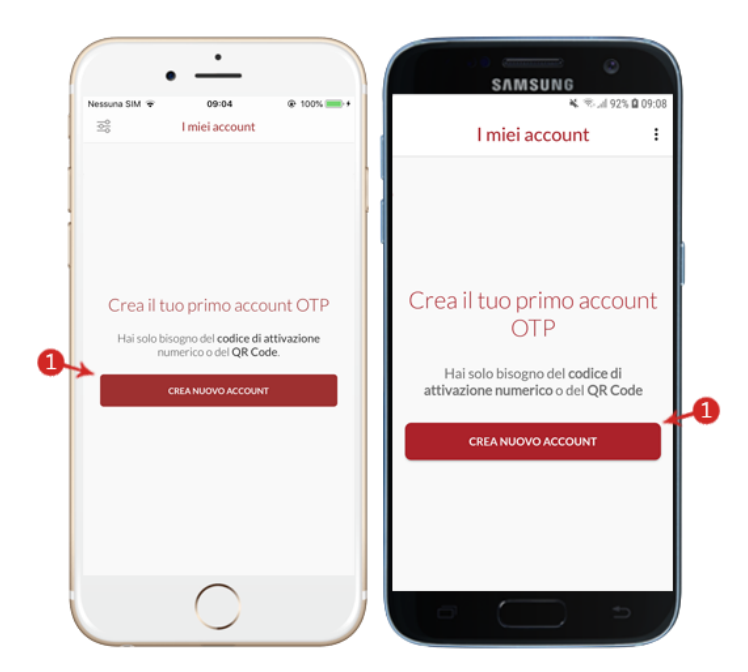

Cliccare su "Crea Nuovo Account". Inserendo il codice di attivazione e cliccare su "ATTIVA" oppure inquadrando il QR Code presente sulla pagina Web.

|                 |                                        | '≩í <b>û</b> 16:46 |
|-----------------|----------------------------------------|--------------------|
| ×               | Nuovo account                          | ATTIVA             |
| CODICEDIA       | ATTIVAZIONE                            |                    |
| 01234567        | 89012345678                            | 26                 |
| Puol scansion   | nare il QR Code di attivazione ricevu  | to.                |
| DESCRIZION      | NE                                     |                    |
| Aruba Firn      | na, Paolo Bianchi                      |                    |
| Non trovi il co | odice di attivazione?                  |                    |
| Consulta la g   | uida al servizio che suoi contigurare. |                    |
| Perattival      | re Aruba ID                            | ,                  |
| Per attiva      | re Firma Remota                        | >                  |
| Per attiva      | re Aruba Cloud                         | >                  |

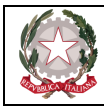

٢

Una volta completata la configurazione viene mostrato il primo OTP a disposizione. Entrando di nuovo nel self care Aruba è possibile visualizzare lo stato della pratica.

## Gestione identità

#### L

| õ          |
|------------|
| aroba.ttip |

| IDENTITÀ IN FASE D    | I ATTIVAZIONE                              |                 |  |
|-----------------------|--------------------------------------------|-----------------|--|
| LA TUA IDENTITÀ AF    | RUBA ID                                    |                 |  |
| Username:             | da                                         |                 |  |
| E-mail:<br>Cellulare: | da<br>+393                                 |                 |  |
| Codice emergenza:     | **********                                 | recupera        |  |
| STATO VERIFICHE       |                                            |                 |  |
| E-mail:               | • Verificato                               |                 |  |
| Cellulare:            | <ul> <li>Verificato</li> </ul>             |                 |  |
| Dati e documenti:     | <ul> <li>Conservazione in corso</li> </ul> | <u>dettagli</u> |  |
|                       |                                            |                 |  |
|                       |                                            |                 |  |

# sp:d

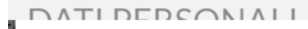

Dopo aver completato tutti i passi indicati si riceve una email sulla casella indicata in cui si informa dell'attivazione dell'identità digitale.

Fac-simile:

Gentile utente <username>,

la registrazione ed attivazione della tua identità digitale con username <username> è stata completata. Adesso puoi utilizzare le tue credenziali di Livello 1 per iniziare da subito ad utilizzare i servizi SPID.

Se non hai ancora attivato la credenziale di Livello 2 OTP Mobile, richiesta dalla maggior parte dei Fornitori di Servizi, e le altre eventuali credenziali da te acquistate, vai sul pannello Self Care cliccando sul link sottostante o incollandolo sulla barra degli indirizzi del tuo browser:

https://selfcarespid.aruba.it

Se necessiti di aiuto ti consigliamo di consultare le guide al seguente link: https://guide.pec.it/spid/gestione-utilizzo/funzionalita-e-gestione-pannello-spid-self-care.aspx

Cordiali saluti

Customer Care Aruba S.p.A. <u>www.pec.it</u> assistenza.aruba.it

trasformazionedigitale.dgsia@giustizia.it

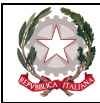

## 4. Ulteriori riferimenti

https://www.spid.gov.it/